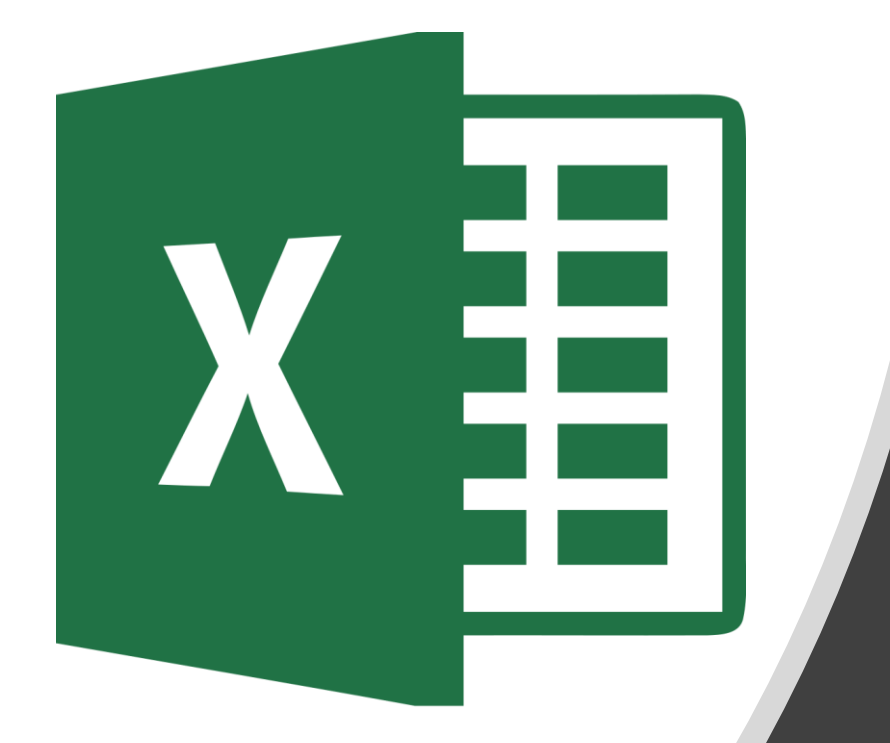

# 6<sup>th</sup> Grade

### Right to Say Anything Online

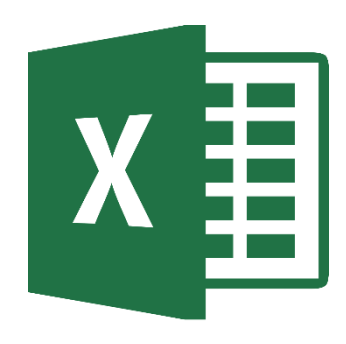

Draft ample

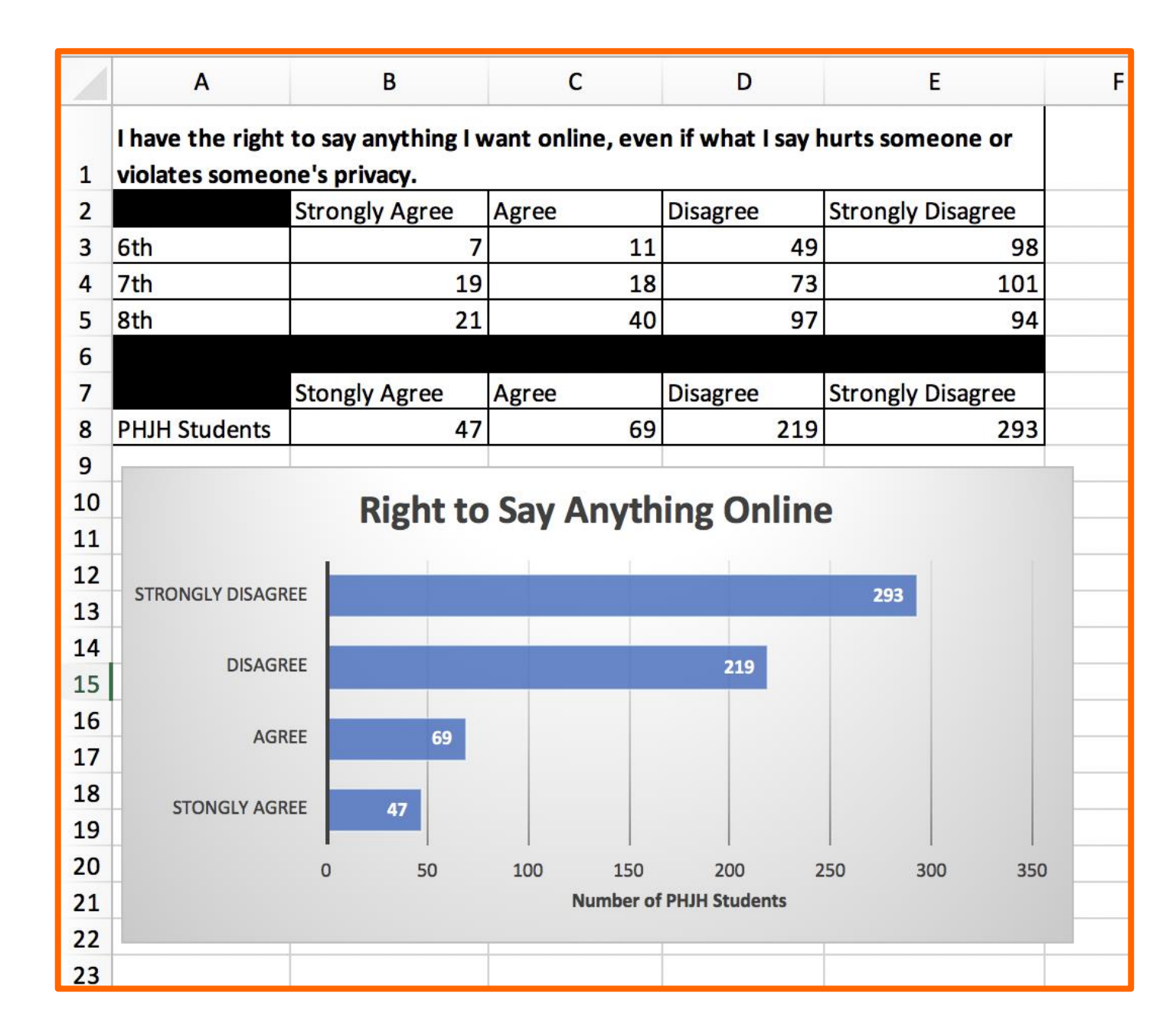

#### **Accessing Document**

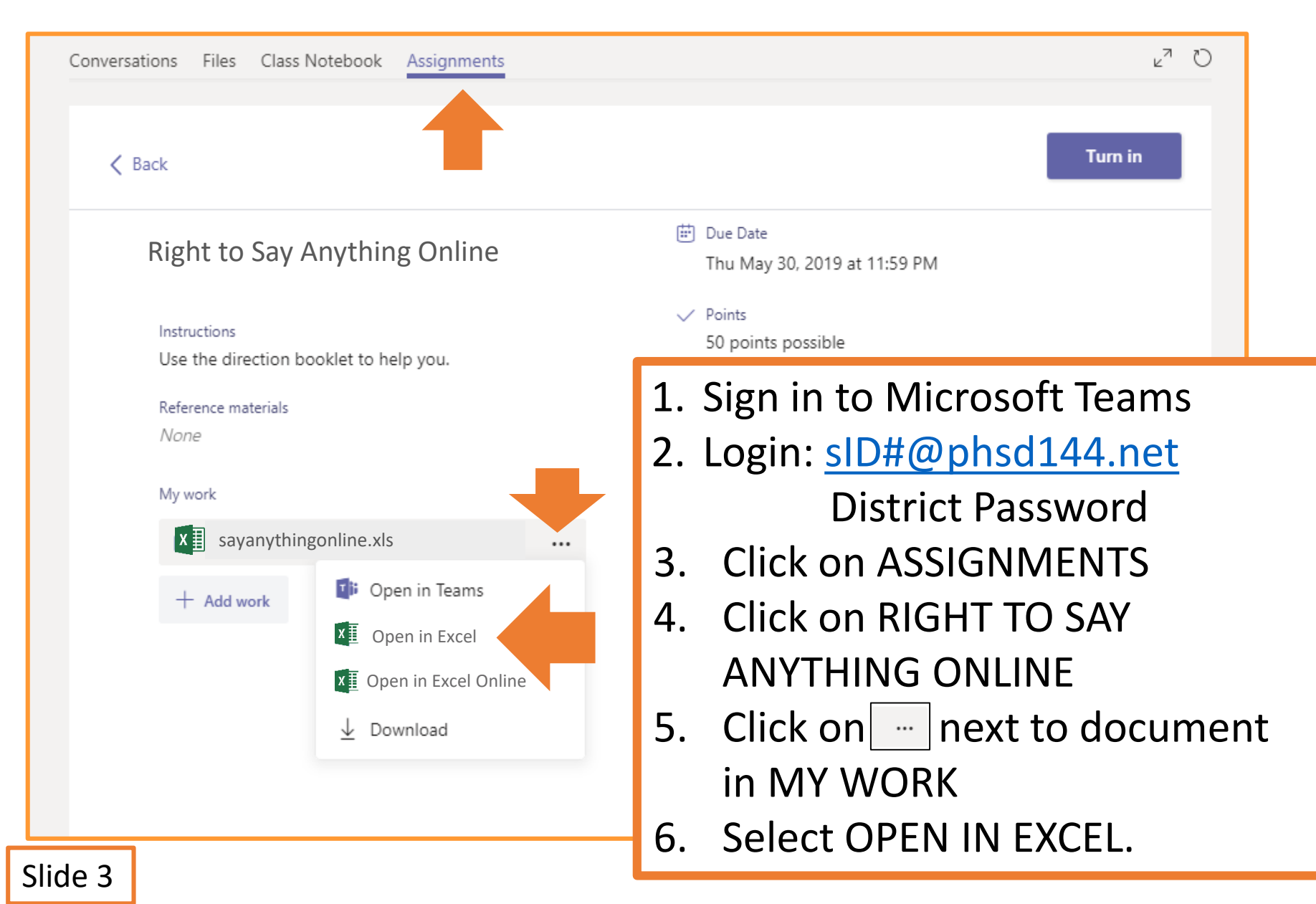

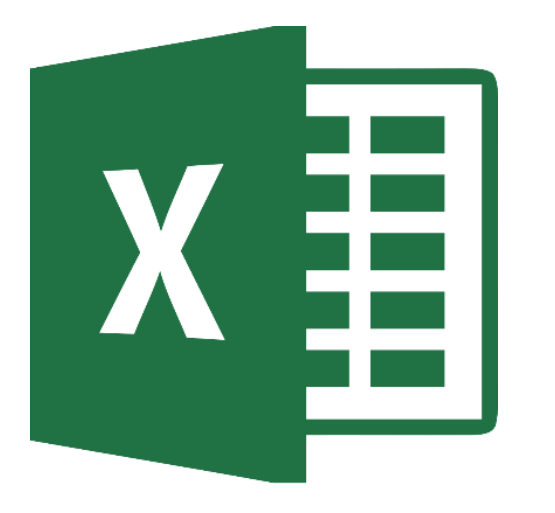

## Raw Data Table

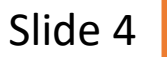

#### **Cells A1 – E1**

| B    | 5-∂- <b>%</b> -∓ |                                  |                    |                  |                       | Р            | cial Media Survey       | Working Copy - Excel |
|------|------------------|----------------------------------|--------------------|------------------|-----------------------|--------------|-------------------------|----------------------|
| File | Home Insert      | Page Layout Form                 | ulas Data Review   | View 🛛 Tell me   | what you want to do   |              |                         |                      |
| Pas  | ste              | ofi (Body)       B     I       U |                    |                  |                       | E Wr<br>← Me | ap Text<br>rge & Center | General<br>\$ v % )  |
| A1   | × ×              | $\checkmark f_x$ I have          | ve the right to sa | y anything I wai | nt online, even if wh | at I 🛱 Me    | rge & Center            | violates someone's p |
|      | А                | В                                | С                  | D                | E                     |              | rge Cells               | н                    |
|      | I have the ri    | ght to say an                    | ything I want      | online, ever     | n if what I say       | <u>U</u> n   | merge Cells             |                      |
| 1    | hurts someo      | one or violate                   | es someone's       | privacy.         |                       |              |                         |                      |
| 2    |                  |                                  |                    |                  |                       |              |                         |                      |
| 3    |                  |                                  |                    |                  |                       |              |                         |                      |
| 4    |                  |                                  | L. Select A        | \1-E1            |                       |              |                         |                      |

- 2. Click on MERGE & CENTER.
- 3. Select MERGE ACROSS
- 4. Type the statement in the box.
  - General Font Style: BOLD
- 5. Click on the box & click on WRAP TEXT.
- 6. Resize the box so entire statement is visible.

#### **Cells B2 – E2**

| 日                                                                                                    | و، بې                                                                                                    | <b>&amp;</b> * =   |                                                      |                             |                            |                  |           |                         |                                 | PHJH Social | l Media S |
|----------------------------------------------------------------------------------------------------|----------------------------------------------------------------------------------------------------|--------------------|------------------------------------------------------|-----------------------------|----------------------------|------------------|-----------|-------------------------|---------------------------------|-------------|-----------|
| File                                                                                                    | Home                                                                                                    | Insert             | Page Layout                                          | Formulas                    | Data Re                    | view View        | Q Tell me | e what you want to d    | lo                              |             |           |
|                                                                                                    |                                                                                                    | С                  | alibri (Body)                                        | • 12                        | A^ /                       | <b>↓</b> =       | = _       | 30 -                    | 🖃 Vrap Tex                      | t           | Ger       |
| Pa                                                                                                    | ste                                                                                                    | Ē                  | <b>β</b> Ι <u>U</u>                                  | <b>•</b>                    | - A                        |                  | = =       |                         | ↔ Merge &                       | Center 🔻    | \$        |
| A2                                                                                                    | *<br>*                                                                                                    | ×                  | $\checkmark f_x$                                     |                             |                            |                  |           |                         |                                 |             |           |
|                                                                                                    | A                                                                                                    |                    | В                                                    |                             | С                          |                  | D         |                         | E                               | F           |           |
| 1                                                                                                    | I have to a local definition of the second second s | the rig<br>ates so | <b>ht to say</b> a<br><b>meone's p</b><br>Strongly A | nything<br>privacy.<br>gree | ; <b>I want o</b><br>Agree | nline, ev<br>Dis | en if wh  | at I say hur<br>Strongl | <b>ts someone</b><br>y Disagree |             |           |
| 3<br>4                                                                                                    |                                                                                                    |                    |                                                      |                             |                            |                  |           |                         |                                 |             |           |
| <ul> <li>1. Enter the column titles in cells B2 – E2.</li> <li>2. Resize the columns to see all of the text.</li> <li>Hover cursor on middle line until you see this symbol.</li> <li>Click and drag to the right to make column wider.</li> <li>3. Click on cell A2</li> <li>4. Click on the shading button &amp; select BLACK.</li> </ul> |                                                                                                    |                    |                                                      |                             |                            |                  |           |                         |                                 |             |           |

#### **Cells A3 – H6**

| H    | 5-2-9                         | * =                                       |                  |                |                                                                                                    |                      |
|------|-------------------------------|-------------------------------------------|------------------|----------------|----------------------------------------------------------------------------------------------------|----------------------|
| File | Home                          | Insert Page Layout                        | Formulas Data    | Review View    | ♀ Tell me what you wan                                                                                                    | t to do              |
| Pas  | ste                           | Calibri (Body)                            | × A ×            |                | Image: Wrap Tex       Image: Wrap Tex       Ima | t Ger<br>Center • \$ |
| A6   | * ×                           | $\checkmark$ fx                           |                  |                |                                                                                                    |                      |
|      | А                             | В                                         | С                | D              | E                                                                                                    | F                    |
| 1    | I have the r<br>or violates s | ight to say anythin<br>someone's privacy. | g I want online, | even if what l | say hurts someone                                                                                                    |                      |
| 2    |                               | Strongly Agree                            | Agree            | Disagree       | Strongly Disagree                                                                                                    |                      |
| 3    | 6th                           | 7                                         | 11               | 49             | 98                                                                                                    |                      |
| 4    | 7th                           | 19                                        | 18               | 73             | 101                                                                                                    |                      |
| 5    | 8th                           | 21                                        | 40               | 97             | 94                                                                                                    | _                    |
| 6    |                               |                                           |                  |                |                                                                                                    |                      |
| 7    |                               |                                           |                  |                |                                                                                                    |                      |
| 8    |                               |                                           |                  |                |                                                                                                    |                      |

- 1. Enter the information for cells A3-E5 into your spreadsheet.
- 2. Select cells A6-E6
- 3. Click on the SHADING button.
- 4. Select BLACK.

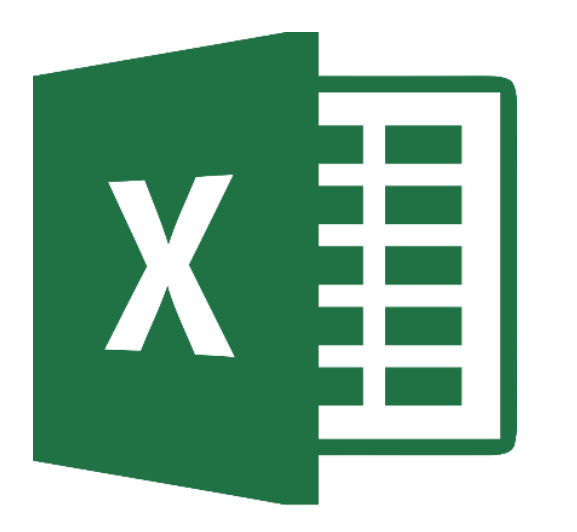

# **Total Sum Table**

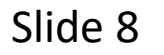

#### **Cells A1-E8**

| Image: A stateImage: A stateImage |                             |                                         |                  |                |                   |   |  |  |  |  |
|----------------------------------------------------------------------------------------------------|-----------------------------|-----------------------------------------|------------------|----------------|-------------------|---|--|--|--|--|
| D11                                                                                                    | • ×                         | $\checkmark fx$                         |                  |                |                   |   |  |  |  |  |
|                                                                                                    | Α                           | В                                       | С                | D              | E                 | F |  |  |  |  |
| 1                                                                                                    | I have the rigor violates s | ght to say anythin<br>omeone's privacy. | g I want online, | even if what I | say hurts someone |   |  |  |  |  |
| 2                                                                                                    |                             | Strongly Agree                          | Agree            | Disagree       | Strongly Disagree |   |  |  |  |  |
| 3                                                                                                    | 6th                         | 7                                       | 11               | 49             | 98                |   |  |  |  |  |
| 4                                                                                                    | 7th                         | 19                                      | 18               | 73             | 101               |   |  |  |  |  |
| 5                                                                                                    | 8th                         | 21                                      | 40               | 97             | 94                |   |  |  |  |  |
| 6                                                                                                    |                             |                                         |                  |                |                   |   |  |  |  |  |
| 7                                                                                                    |                             | Stongly Agree                           | Agree            | Disagree       | Strongly Disagree |   |  |  |  |  |
| 8                                                                                                    |                             |                                         |                  |                |                   |   |  |  |  |  |
| 9                                                                                                    |                             |                                         |                  |                |                   |   |  |  |  |  |

- 1. Re-enter the column titles in cells B7 E7.
- 2. Click on cell A7
- 3. Click on the shading button & select BLACK.
- 4. Select cells A1 E8.
- 5. Click on the borders button & select ALL BORDERS.

#### Cells A8 – E8

|     | Calik            | ori (Body)        |                             |                  | Wrap Text          |             |  |  |  |
|-----|------------------|-------------------|-----------------------------|------------------|--------------------|-------------|--|--|--|
| Pas | ste 💞 🖪          | IU                | ▲   •   ▲   •               |                  | ➡ Merge & Cen      | ter 🔻       |  |  |  |
| AVE | RAGE 🗘 🗙 🗸       | $f_x$ =SUM(B3:B5) |                             |                  |                    |             |  |  |  |
|     | А                | В                 | С                           | D                | E                  |             |  |  |  |
|     | I have the right | to say anything I | want online, ev             | en if what I say | y hurts someone or |             |  |  |  |
| 1   | violates someo   | ne's privacy.     |                             |                  |                    |             |  |  |  |
| 2   |                  | Strongly Agree    | Agree                       | Disagree         | Strongly Disagree  |             |  |  |  |
| 3   | 6th              | 7                 | 11                          | 49               | 98                 |             |  |  |  |
| 4   | 7th              | 19                | 18                          | 73               | 101                |             |  |  |  |
| 5   | 8th              | 21                | 40                          | 97               | 94                 |             |  |  |  |
| 6   |                  |                   | 3R x 1C                     |                  |                    |             |  |  |  |
| 7   |                  | Stongly Agree     | Agree                       | Disagree         | Strongly Disagree  |             |  |  |  |
| 8   | PHJH Students    | =SUM(B3:B5)       | _                           |                  |                    |             |  |  |  |
| 9   |                  |                   | 1 Type                      | рнін ст          | I IDENTS in c      | ۵۵ الم      |  |  |  |
| 10  |                  |                   |                             |                  |                    |             |  |  |  |
|     |                  |                   | 2. Resiz                    | ze columi        | h A to fit the     | title.      |  |  |  |
|     |                  |                   |                             |                  |                    |             |  |  |  |
|     |                  |                   | 3. IN CE                    | ен ва туре       | e the Suivi E      | JUATION     |  |  |  |
|     |                  |                   |                             | SUM(sel          | ect cells B3-I     | B5)         |  |  |  |
|     |                  |                   |                             |                  |                    | *           |  |  |  |
|     |                  |                   | $4.  \square I I E I I E K$ |                  |                    |             |  |  |  |
|     |                  |                   |                             | Number           | in cell B8 sh      | ould be 47. |  |  |  |

#### **Cells B8 – E8**

| Pa             | Calibri (Body)12AA= $\gg$ $\Rightarrow$ $\Rightarrow$ < |                       |                   |         |          |                |        |        |          |         |  |  |  |
|----------------|----------------------------------------------------------------------------------------------------|-----------------------|-------------------|---------|----------|----------------|--------|--------|----------|---------|--|--|--|
| AVE            | AVERAGE $\Rightarrow$ $\checkmark$ $f_x$ =SUM(B3:B5)                                                                                                    |                       |                   |         |          |                |        |        |          |         |  |  |  |
|                | A B C D E                                                                                                    |                       |                   |         |          |                |        |        |          |         |  |  |  |
| 1              | I have the right violates someo                                                                                                    | to say a<br>ne's priv | nything I<br>acy. | want on | line, ev | en if what I s | ay hur | ts son | neone or |         |  |  |  |
| 2              |                                                                                                    | Strong                | y Agree           | Agree   |          | Disagree       | Stro   | ngly D | Disagree |         |  |  |  |
| 3              | 6th                                                                                                    |                       | 7                 |         | 11       | 4              | 9      |        | 98       |         |  |  |  |
| 4              | 7th                                                                                                    |                       | 19                |         | 18       | 7              | 3      |        | 101      |         |  |  |  |
| 5              | 8th                                                                                                    |                       | 21                |         | 40       | 9              | 7      |        | 94       |         |  |  |  |
| 6              |                                                                                                    |                       |                   | 3R x 1C |          | D:             |        |        |          |         |  |  |  |
| /              | DUUL Studente                                                                                                    | Stongly               | Agree             | Agree   |          | Disagree       | Stro   | ngiy L | isagree  |         |  |  |  |
| 8              | PHJH Students                                                                                                    |                       | 33:85)            |         |          |                |        |        |          |         |  |  |  |
| 9              |                                                                                                    |                       |                   |         |          |                |        |        |          |         |  |  |  |
| 1.<br>2.<br>3. | <ul> <li>Hold the cursor over the bottom right corner of cell B8 until see a + sign.</li> <li>Click &amp; drag to cell E8 to copy equation to other cells.</li> <li>Click on cells C8-E8 to check equations.</li> </ul>                                                                                                    |                       |                   |         |          |                |        |        |          |         |  |  |  |
|                |                                                                                                    | C8                    | =SUM(             | C3:C5)  | D8       | =SUM(D3        | :D5)   | E8     | =SUM     | (E3:E5) |  |  |  |
|                |                                                                                                    |                       |                   |         |          |                |        |        | _        |         |  |  |  |

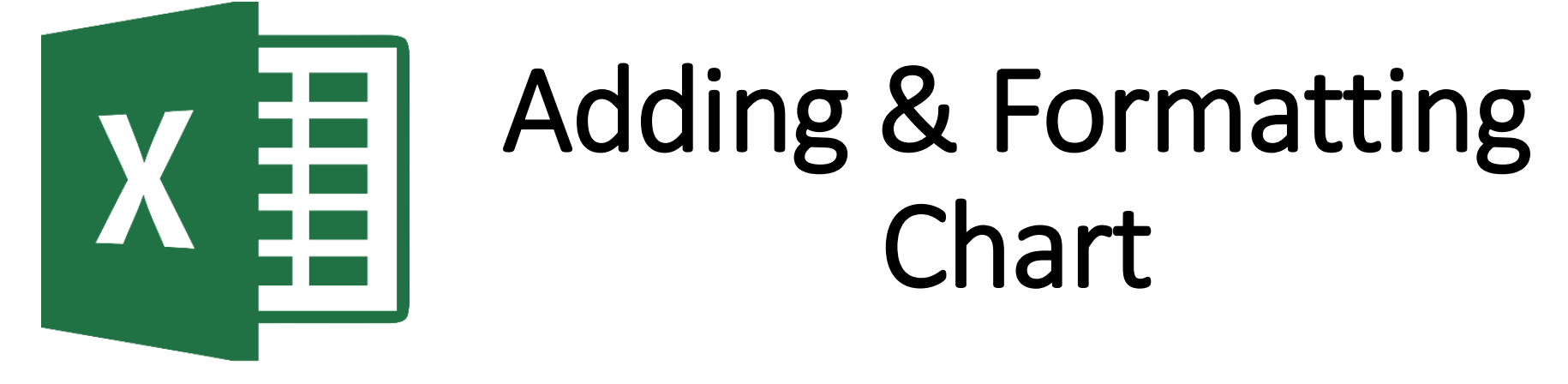

#### **Inserting a Chart**

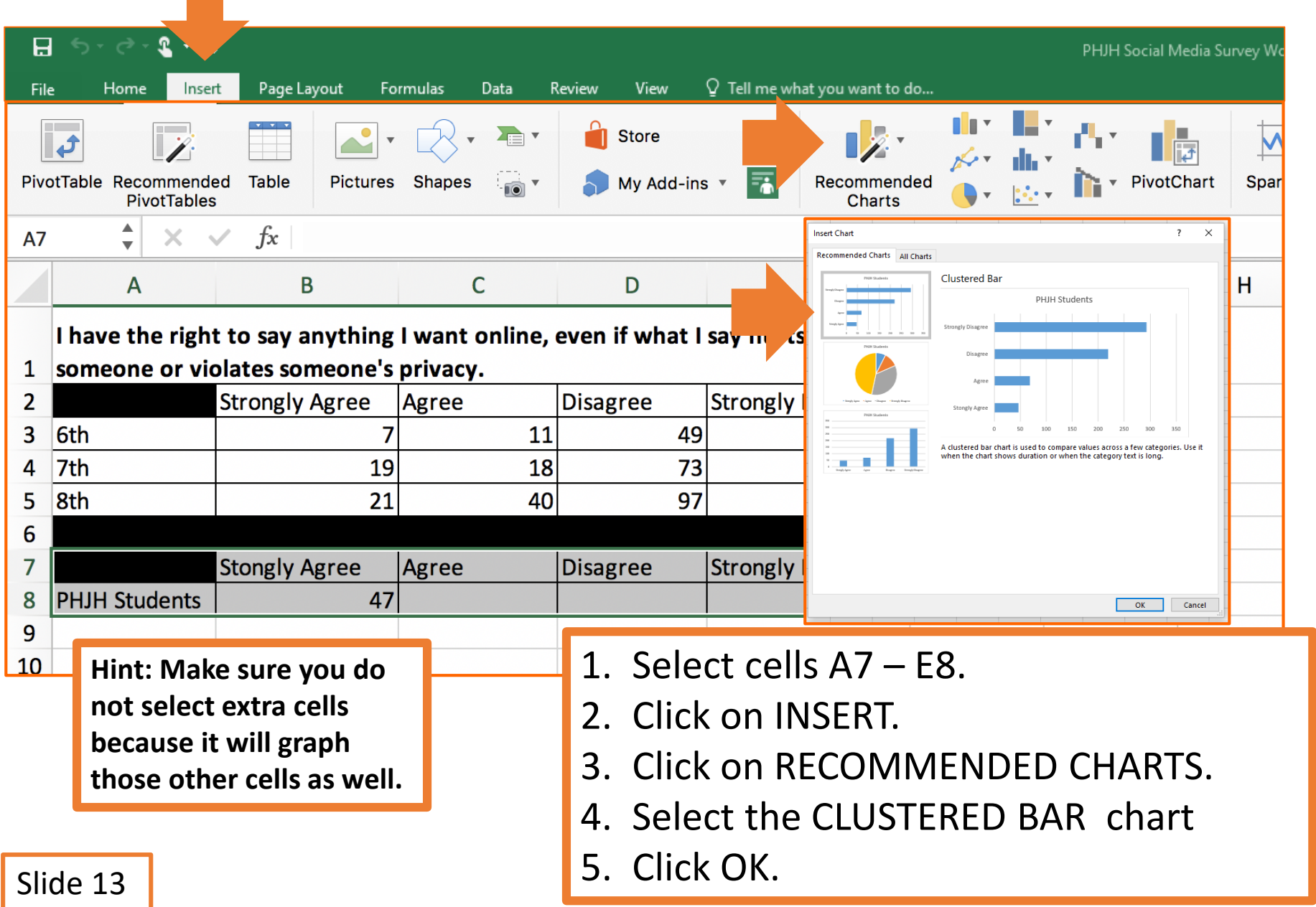

#### **Chart Style**

| E          | 5             | - 3 - 🌯                 | • ÷                   |                       |                            |           |                 | mart                                                                                      | Tools  |                                                                                                    |                  | РНЈ           | H Social Med | dia Survey                   | Working Co |
|------------|---------------|-------------------------|-----------------------|-----------------------|----------------------------|-----------|-----------------|-------------------------------------------------------------------------------------------|--------|----------------------------------------------------------------------------------------------------|------------------|---------------|--------------|------------------------------|------------|
| Fil        | e             | Home                    | Insert                | Page Layout           | Formulas [                 | )ata Revi | iew View        | Design                                                                                    | Format | © Te                                                                                                    | ll me what you v | vant to do    |              |                              |            |
| Add<br>Ele | Chart<br>ment | Quick<br>Layout         | Change<br>Colors      |                       |                            |           | PHH Suders      | PROHIDO<br>Interna frager<br>Ange<br>Ange<br>Ange<br>Ange<br>Ange<br>Ange<br>Ange<br>Ange |        | PROFISION<br>Wang Jongs<br>Wang Mang<br>Wang Mang<br>Wang Mang<br>Wang Mang<br>Wang Mang<br>Wang Mang<br>Wang Mang<br>Wang Mang<br>Wang Mang<br>Wang Jongs<br>Wang Jongs |                  | PFEH Students |              | <b>Gents</b><br>All AP 20 40 | Si<br>Row  |
| Cha        | art 4         | <b>↓</b> ×              | $\checkmark f_x$      |                       |                            |           |                 |                                                                                           |        |                                                                                                    |                  |               |              |                              |            |
|            |               | Α                       |                       | В                     | С                          | D         |                 | E                                                                                         |        | F                                                                                                    | G                | Н             |              | 1                            | J          |
| 1          | I hav<br>some | e the righ<br>one or vi | it to say<br>olates s | anything<br>comeone's | l want online,<br>privacy. | even if w | hat I say hurts |                                                                                           |        |                                                                                                    |                  |               |              |                              |            |
| 2          |               |                         | Strong                | ly Agree              | Agree                      | Disagree  | )               |                                                                                           |        |                                                                                                    |                  |               |              |                              |            |
| 3          | 6th           |                         |                       | 7                     | 11                         |           |                 |                                                                                           | PHJ    | H Stu                                                                                                    | idents           |               |              | _                            |            |
| 4          | /th           |                         |                       | 19                    | 18                         |           |                 | 1                                                                                         |        |                                                                                                    |                  |               |              |                              |            |
| 5          | 810           |                         |                       | 21                    | 40                         |           | STRONGLY DISAGR | EE                                                                                        |        |                                                                                                    |                  | 293           |              |                              |            |
| 7          |               |                         | Stongly               | Agree                 | Agree                      | Disagree  |                 |                                                                                           |        |                                                                                                    |                  |               |              |                              |            |
| 8          | PHJH          | Students                |                       | 47                    |                            |           | DISAGR          | EE                                                                                        |        |                                                                                                    | 219              |               |              |                              |            |
| 9          |               |                         |                       |                       |                            |           |                 |                                                                                           |        |                                                                                                    |                  |               |              |                              |            |
| 10         |               |                         |                       |                       |                            |           | AGR             | EE                                                                                        | 69     |                                                                                                    |                  |               |              |                              |            |
| 11         |               |                         |                       |                       |                            |           |                 |                                                                                           |        |                                                                                                    |                  |               |              |                              |            |
| 12         |               |                         |                       |                       |                            |           | STONGLY AGR     | EE                                                                                        | 47     |                                                                                                    |                  |               |              | _                            |            |
| 13         |               |                         |                       |                       |                            |           |                 |                                                                                           |        |                                                                                                    |                  |               |              | _                            |            |
| 14         |               |                         |                       |                       |                            |           |                 | 0                                                                                         | 50     | 100                                                                                                    | 150 200          | 250           | 300 35       | 0                            |            |
| 16         |               |                         |                       |                       |                            |           |                 |                                                                                           |        |                                                                                                    |                  |               |              |                              |            |

- 1. Click on the chart.
- 2. Click on the CHART TOOLS DESIGN tab.
- 3. In CHART STYLES select STYLE 3.

#### **Chart Title**

| File        | ちょぐっそ <mark>、</mark><br>: Home Ins | ÷<br>ert Page Layout                 | Formulas Data   | a Review V       | Chart Tools<br>iew Design Form | at ♀ Tell me wh                                                                                                    | PF<br>nat you want to do. | IJH Social Media S<br> | Survey Working Co |
|-------------|------------------------------------|--------------------------------------|-----------------|------------------|--------------------------------|----------------------------------------------------------------------------------------------------|---------------------------|------------------------|-------------------|
| Ade         | d Chart<br>ement Quick             | Change<br>Colors                     | Pick Societs    | PHIH STUDENTS    |                                | POID Scholar<br>Point Scholar<br>Scholar<br>S |                           | PRUM Students          | PICH Students     |
| Ch          | art 4 🌲 🗙                          | $\checkmark f_x$                     |                 |                  |                                |                                                                                                    |                           |                        |                   |
| /           | A                                  | В                                    | С               | D                | E                              | F                                                                                                    | G                         | Н                      | I                 |
| 1           | I have the right<br>violates someo | to say anything I v<br>ne's privacy. | want online, ev | en if what I say | hurts someor                   |                                                                                                    |                           |                        |                   |
| 2           | Cab                                | Strongly Agree                       | Agree           | Disagree         | Strongly D.                    | 1                                                                                                    |                           |                        |                   |
| 3           | 5th<br>7th                         | / /                                  |                 |                  |                                | /8                                                                                                    |                           |                        |                   |
| 5<br>6<br>7 | 8th                                | 21<br>Stongly Agroo                  | Agros           | I                | Right to Say A                 | Anything O                                                                                                    | nline                     |                        |                   |
| 8           | PHJH Students                      | 47                                   | STRON           | GLY DISAGREE     |                                |                                                                                                    | 2                         | 93                     |                   |
| 10<br>11    |                                    |                                      |                 | DISAGREE         |                                | 2                                                                                                    | 19                        |                        | 0                 |
| 12<br>13    |                                    |                                      |                 | AGREE            | 69                             |                                                                                                    |                           |                        |                   |
| 14          |                                    |                                      | ST              | ONGLY AGREE      | 47                             |                                                                                                    |                           |                        |                   |
| 15          |                                    |                                      |                 | 0                | 50 100                         | 150 20                                                                                                    | 0 250                     | 300 3                  | 50                |
| 16          |                                    |                                      |                 |                  |                                | Number of PHJH Stu                                                                                                    | dents                     |                        |                   |
| 18          |                                    |                                      |                 |                  |                                | 9                                                                                                    |                           |                        | =0                |
| 19          |                                    |                                      |                 | 1                |                                |                                                                                                    |                           |                        |                   |
|             |                                    |                                      | 1.              | Click o          | n the CHA                      | ART TITL                                                                                                    | .E                        |                        |                   |

2. Change it to RIGHT TO SAY ANYTHING ONLINE.

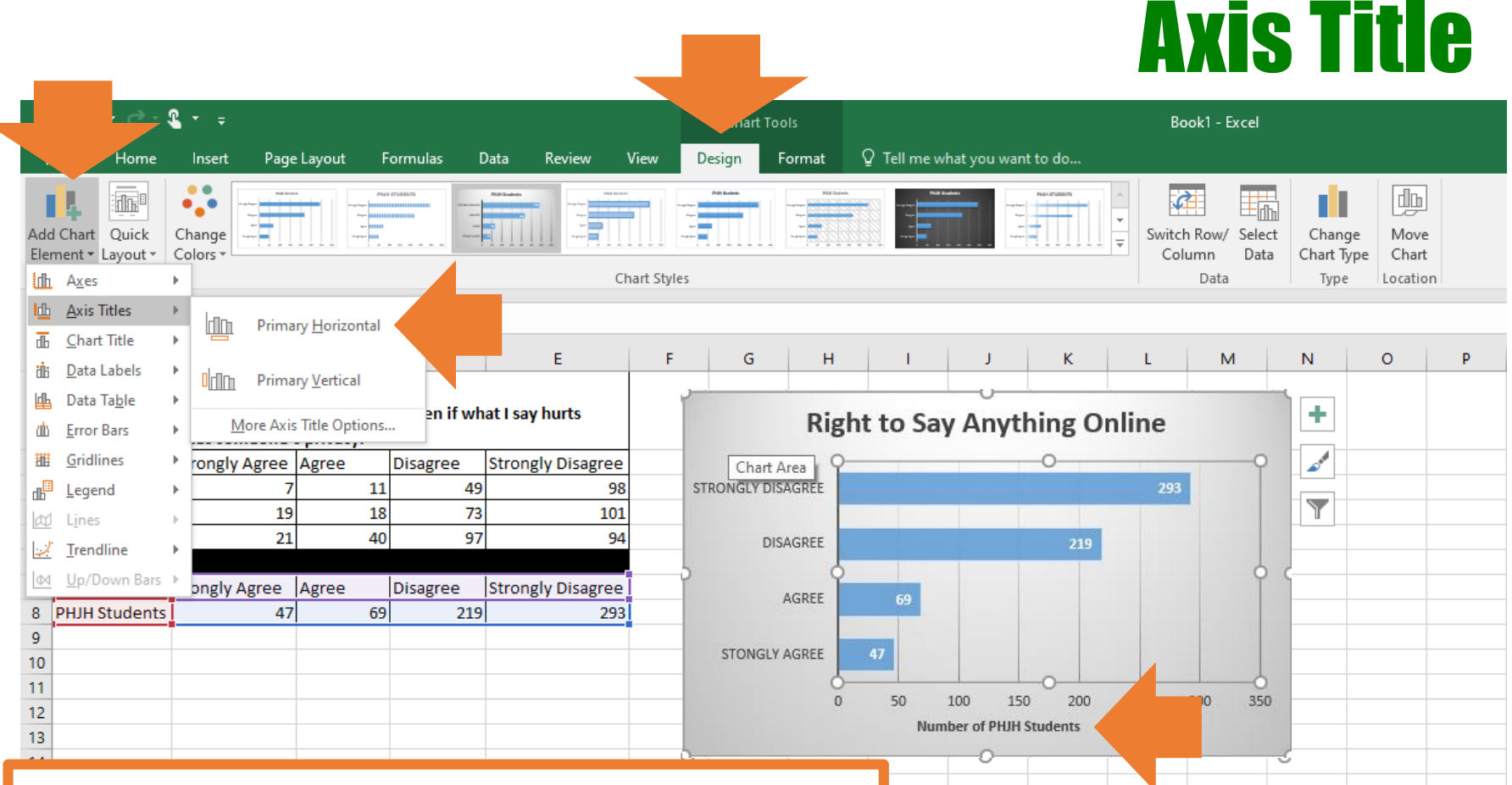

- 1. Click on the CHART DESIGN tab.
- 2. Click on ADD CHART ELEMENT.
- 3. Click on AXIS TITLES.
- 4. Select PRIMARY HORIZONTAL
- 5. Change axis title to NUMBER OF PHJH STUDENTS.

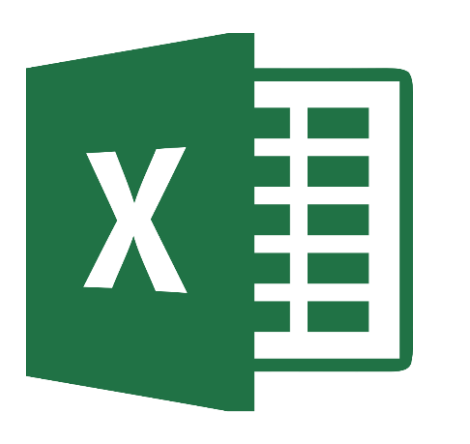

# Saving Spreadsheet

#### SAVE TO ONE DRIVE

|                                                                   | 3              | • •            | æ -  | ÷                                                 |                                       |                   |                                                           |                      |                                       |                       |            |           | Bool     | k1 - Ex | cel        | - III                       |                          |                           |
|-------------------------------------------------------------------|----------------|----------------|------|---------------------------------------------------|---------------------------------------|-------------------|-----------------------------------------------------------|----------------------|---------------------------------------|-----------------------|------------|-----------|----------|---------|------------|-----------------------------|--------------------------|---------------------------|
| F                                                                 | ile            | н              | ome  | Inser                                             | : Pa                                  | ge Layo           | out                                                       | Formulas             | Data                                  | 1                     | Review     | View      | Q        | Tell n  | ne what yo | u want to                   | do                       |                           |
|                                                                   |                | X<br>Br -      | Cam  | bria                                              | * 1                                   | 2 -               | A A                                                       | = =                  | = %                                   | Ψ.                    | 岸 Wra      | p Text    |          | Gen     | eral       | Ŧ                           | ≠                        |                           |
| Pa                                                                | ste            | *              | В    | ΙU·                                               |                                       | - 🖒               | <u>A</u> -                                                | = =                  | =                                     | •                     | 🖶 Mer      | ge & Cent | er 🔻     | \$      | • % •      | 00. 0. <b>→</b><br>00. ♦00. | Conditiona<br>Formatting | I Formatas<br>▼ Table ▼ 3 |
| Cli                                                               | boa            | rd 🗔           |      |                                                   | Font                                  |                   | E.                                                        |                      |                                       | Aligr                 | nment      |           | Fai      |         | Number     | G                           |                          | Styles                    |
| A                                                                 | 2              |                | -    | : ×                                               | ~                                     | $f_{\mathcal{K}}$ |                                                           |                      |                                       |                       |            |           |          |         |            |                             |                          |                           |
| $\mathbf{Z}$                                                      |                | Α              |      | В                                                 |                                       | с                 | D                                                         |                      | E                                     |                       | F          | G         |          | н       | 1          | ſ                           | К                        | L                         |
| 1<br>2<br>3<br>4<br>5<br>6<br>7<br>8<br>9<br>10<br>11<br>12<br>13 | have<br>violat | the right some | stro | y anything<br>privacy.<br>ngly Agree<br>gly Agree | Agree<br>7<br>19<br>21<br>Agree<br>47 | 11<br>STRONG      | n if what<br>Disagree<br>LY DISAGREE<br>DISAGREE<br>AGREE | Stror<br>49<br>Right | someone o<br>ngly Disagre<br>t to Say | ee<br>98<br>98<br>Anv | ything C   | online    | 293      |         |            |                             |                          |                           |
| 14<br>15<br>16<br>17<br>18                                        |                |                |      |                                                   |                                       |                   | C<br>y                                                    | clic<br>ou           | k o<br>r s <sub>l</sub>               | n<br>pi               | DI.<br>rea | SK<br>dsh | IC<br>ne | 0<br>e1 | N to       | o sa<br>Or                  | ave<br>neDi              | rive                      |

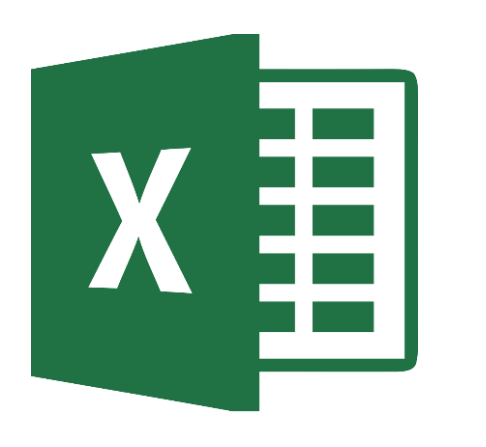

# X E Turning In Assignment

#### **TURN IN ASSIGNMENT**

| Conversations Files Class Notebook Assignments         | v <sup>™</sup> O                                                                               |
|--------------------------------------------------------|------------------------------------------------------------------------------------------------|
| K Back                                                 | Turn in                                                                                        |
| Right to Say Anything Online                           | <ul> <li>Due Date</li> <li>Thu May 30, 2019 at 11:59 PM</li> </ul>                             |
| Instructions<br>Use the direction booklet to help you. | <ul> <li>Points</li> <li>50 points possible</li> </ul>                                         |
| None                                                   |                                                                                                |
| My work                                                |                                                                                                |
| x sayanythingonline.xls                                |                                                                                                |
| + Add work                                             | <ol> <li>Verify that your document is<br/>under MY WORK.</li> <li>Click on TURN IN.</li> </ol> |